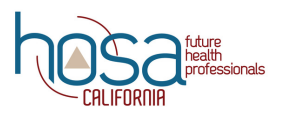

## Quick Reference Guide REGISTERING FOR CAL-HOSA FALL LEADERSHIP CONFERENCE

This quick reference guide is for advisors' use only. Registering for Cal-HOSA Fall Leadership Conference must be done by advisors, NOT the students. Check the **Important Dates Calendar** on the <u>Cal-HOSA website</u> to know the deadlines.

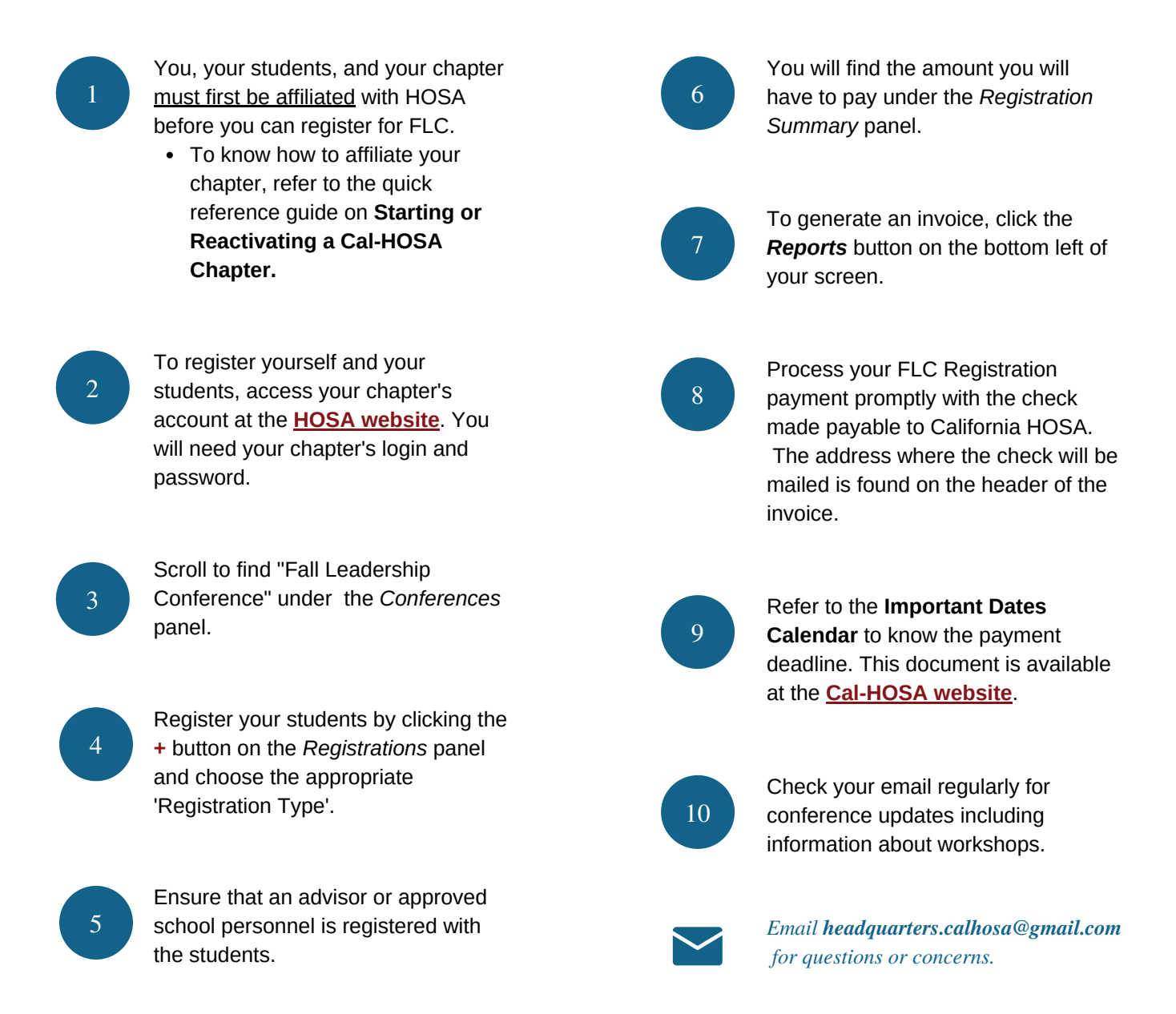